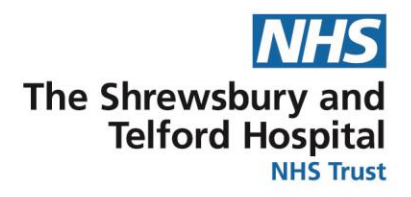

## Changing your Bank Details using **Employee Self Service**

1. Click here for the detailed guide which will include screenshots.

NHS

2. Click here to access the quick guide.

## **Detailed Guide**

- 1. Access ESR using the following:
- ESR app on the Intranet. •
- ESR The Internet link is http://my.esr.nhs.uk. •
- The SaTH App from a mobile or tablet device nttp://tiny.cc/sathnhs •
- The My ESR app from a mobile or tablet device •
- 2. Login to ESR using your Username and Password.

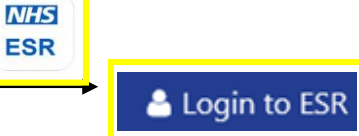

3. You will be directed to your Portal Page.

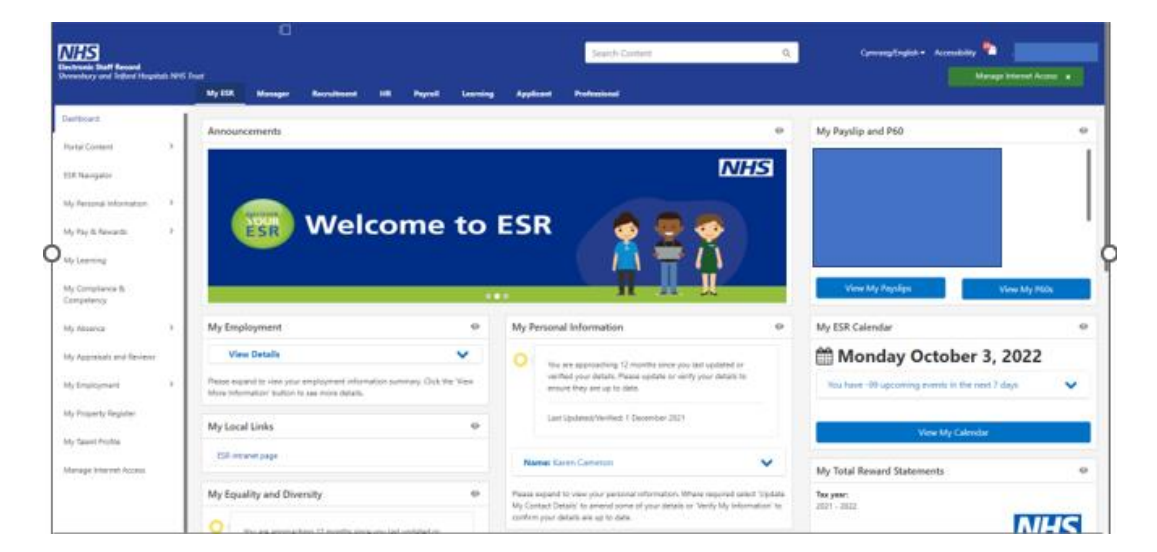

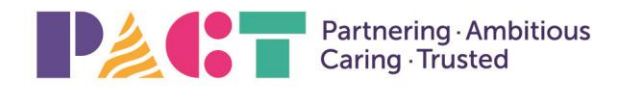

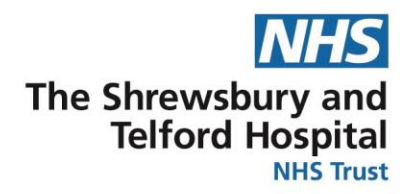

4. Click the My Pay & Rewards and Bank Account in my Pages. Note – if you have more than one Assignment, select one and press Next

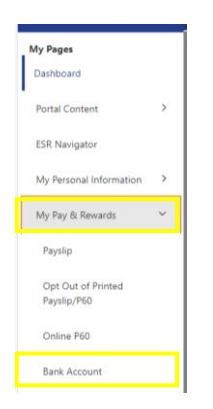

5. On the Manage Payroll Payments: Define Payments, select the Update button.

| = My Pay & Rewards                                                                                                    |                                               |          | Q   🏫<br>Search Home | ★ 🔅   Logged<br>Favorites Settings | In As 506TRAIN13 ? U  |
|----------------------------------------------------------------------------------------------------|-----------------------------------------------|----------|----------------------|------------------------------------|-----------------------|
| Manage Payroll Payments: Define Payments                                                                                                    |                                               |          |                      |                                    | Cance <u>I</u> Submit |
| Employ<br>Employee                                                                                                    | ree Name Leese13, Vivian<br>9 Number 20008264 |          |                      |                                    |                       |
| Use these pages to specify how you wish to be paid. Click Continue to proceed to submit your changes or Cancel to return without change. * Indicates required field |                                               |          |                      |                                    |                       |
| Employee Payments for Next Payroll Period                                                                                                    |                                               |          |                      |                                    |                       |
| Add Bank Payment                                                                                                    |                                               |          |                      |                                    |                       |
| Amount Type                                                                                                    | Amount (E)                                    | Priority | Details              | Delete                             | Update                |
|                                                                                                    | Remaining Pay                                 | 1        |                      | <u> </u>                           | 1                     |

6. Update the amended details to either Account Name, Account Number and Sort Code, checking for accuracy and the select Apply.

| = NHS My Pay & Rewards                                                                                                    | C                                                                                                    | <b>λ</b><br>rch | Home      | ★<br>Favorites | Setting     | Logged In As 508TRAIN1               | 3 🕐<br>Help | Logout     | ()<br>Porta |
|----------------------------------------------------------------------------------------------------|----------------------------------------------------------------------------------------------------|-----------------|-----------|----------------|-------------|--------------------------------------|-------------|------------|-------------|
| Bank Payment Details                                                                                                    |                                                                                                    |                 |           |                |             |                                      | Cance       | Appi       | ŀγ          |
| Employee Name Leese13, Vivian<br>Employee Number 20008264                                                                                                    |                                                                                                    |                 |           |                |             |                                      |             | <u> </u>   |             |
| * Indicates required field<br>GTIP This system is used to handle any pay remaining after all other payments have been made.<br>GTIP The system is used to handle any pay remaining after all other payments have been made.<br>GTIP Please take care to ensure that you enter all information correctly, and that any new or updated information<br>payroll department for advice.<br>Payment Method 508 Monthly BACS | red in time for the next payroll pay date. Entering incorrect information or updates after the payroll | has be          | een proce | issed may res  | ult in paym | nent delays. If you are in any doubt | please co   | ntact your |             |
|                                                                                                    |                                                                                                    |                 |           |                |             |                                      |             |            |             |
| * Account N                                                                                                    | VLEESE 00123456                                                                                        |                 |           |                |             |                                      |             |            |             |
| Sort                                                                                                    | 102030 <sub>3</sub> Q                                                                                  |                 |           |                |             |                                      |             |            |             |
| Bank                                                                                                    | 102030 BANK OF ENGLAND                                                                                 |                 |           |                |             |                                      |             |            |             |
| E<br>Bid Society Account N                                                                                                    | National Savings & Investments,Lyth                                                                    |                 |           |                |             |                                      |             |            |             |

7. Select Submit. To navigate back select the Portal icon.

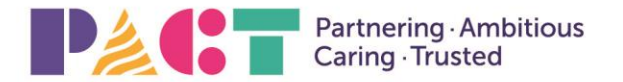

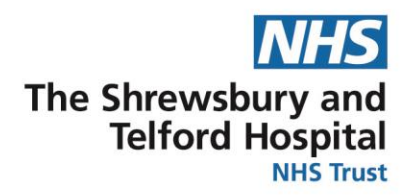

## <u>Quick Guide</u>

- 1. Access ESR from the Intranet page in <u>My Applications</u>, via the internet link <u>http://my.esr.nhs.uk</u>, The SaTH App from a mobile or tablet device http://tiny.cc/sathnhs or, the My ESR app from a mobile or tablet device
- 2. Login to ESR using your Username and Password.
- 3. You will be directed to your Portal Page.
- 4. My Pages / My Pay & Rewards and select Bank Account.
- 5. If you have more than one assignment select Next.
- 6. Select Update button.
- 7. Update account details (name, number, sort code) then select Apply.
- 8. Select Submit.

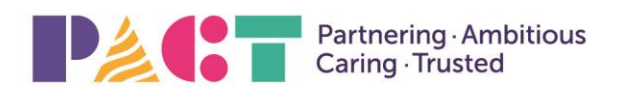